## Redigera/skriva i en PDF

- 1. Öppna en fil i Acrobat DC.
- 2. Klicka på Redigera PDF i den högra rutan.
- 3. Redigera filen:
  - Lägg till eller redigera text på sidan. Rader och stycken flödas om automatiskt.
- 4. **Spara som pdf:** Namnge filen och klicka på Spara. Klart.

## Sammanfoga filer till en enda pdf:

- 1. Öppna Acrobat DC för att kombinera filer:
- 2. Öppna verktygsmenyn och välj Kombinera filer.
- 3. Lägga till filer: Klicka på Lägg till filer och markera filerna du vill inkludera i pdf:en.
- 4. **Ordna och ta bort innehåll:** Klicka, dra och släpp för att flytta om filer eller klicka på Ta bort för att radera innehåll du inte vill ha kvar.
- 5. **Kombinera filer:** När du har fått allt som du vill ha det klickar du på Kombinera filer.
- 6. Spara som pdf: Namnge filen och klicka på Spara. Klart.

Här finns mer info:

https://acrobat.adobe.com/se/sv/acrobat/how-to/pdf-editor-pdf-files.html